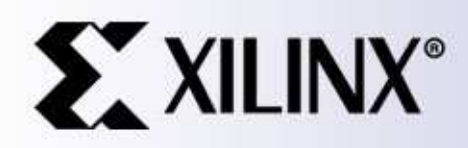

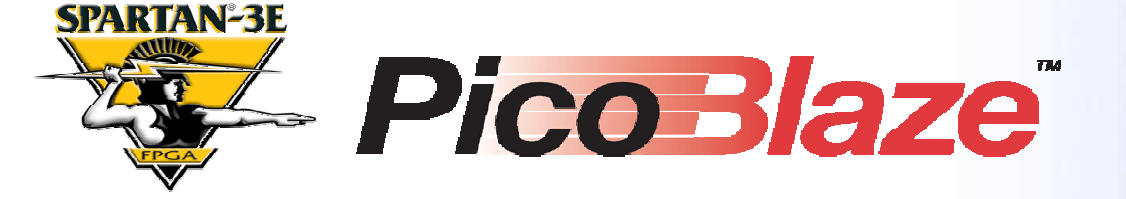

#### NOR FLASH Programmer for Spartan-3E Starter Kit

Ken Chapman Xilinx Ltd March 2006

Rev.1

## Limitations

Limited Warranty and Disclaimer. These designs are provided to you "as is". Xilinx and its licensors make and you receive no warranties or conditions, express, implied, statutory or otherwise, and Xilinx specifically disclaims any implied warranties of merchantability, non-infringement, or fitness for a particular purpose. Xilinx does not warrant that the functions contained in these designs will meet your requirements, or that the operation of these designs will be uninterrupted or error free, or that defects in the Designs will be corrected. Furthermore, Xilinx does not warrant or make any representations regarding use or the results of the use of the designs in terms of correctness, accuracy, reliability, or otherwise.

**Limitation of Liability**. In no event will Xilinx or its licensors be liable for any loss of data, lost profits, cost or procurement of substitute goods or services, or for any special, incidental, consequential, or indirect damages arising from the use or operation of the designs or accompanying documentation, however caused and on any theory of liability. This limitation will apply even if Xilinx has been advised of the possibility of such damage. This limitation shall apply not-withstanding the failure of the essential purpose of any limited remedies herein.

This design module is **<u>not</u>** supported by general Xilinx Technical support as an official Xilinx Product. Please refer any issues initially to the provider of the module.

Any problems or items felt of value in the continued improvement of KCPSM3 or this reference design would be gratefully received by the author.

Ken Chapman Senior Staff Engineer – Spartan Applications Specialist email: chapman@xilinx.com

The author would also be pleased to hear from anyone using KCPSM3 or the UART macros with information about your application and how these macros have been useful.

## **Design Overview**

This design will transform the Spartan-3E device on your Spartan-3E Starter Kit into a NOR FLASH programmer for the Intel StrataFlash memory (IC22). Using a simple terminal program on your PC such as HyperTerminal, you will be able to manually program individual bytes or download complete configuration images for the Spartan-3E device using standard MCS files. The design also allows you to read the memory to verify contents, perform memory ID check and erase operations.

The design is implemented using a single PicoBlaze processor and UART macros occupying under 5% of the XC3S500E device. It is hoped that the design may be of interest to anyone interested in reading, writing and erasing NOR FLASH as part of their own applications even if it is not used exactly as provided.

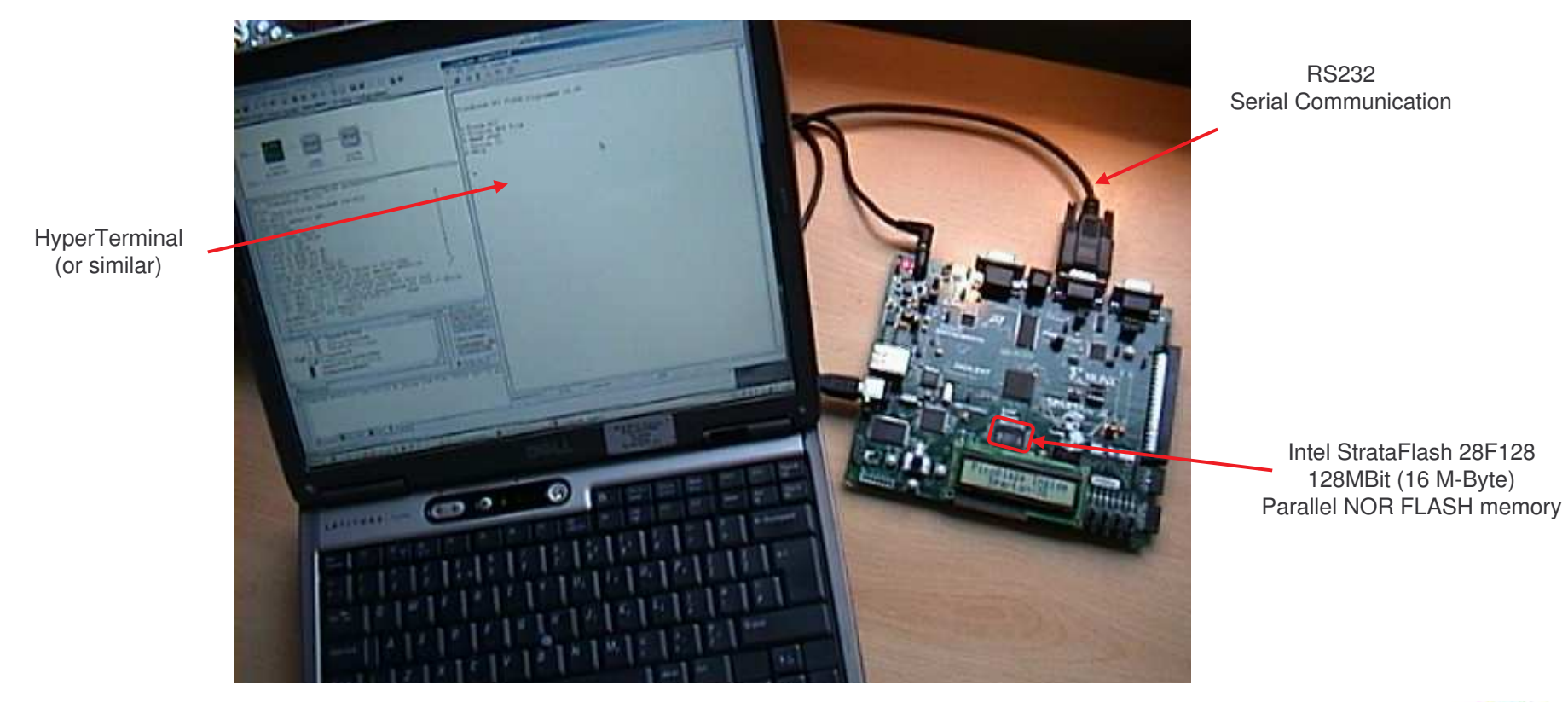

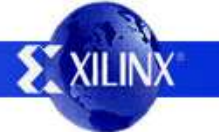

## **Using the Design**

The design is provided as a configuration BIT file for immediate programming of the Spartan XC3S500E provided on the Spartan-3E Starter Kit. Source design files are also provided for those more interested in the intricacies of the design itself. An example MCS programming file is also provided to enable you to verify that your set up is working.

#### Hardware Setup

USB cable. Used to configure the Spartan-3E with the PicoBlaze design.

Cable plus devices on board essentially provide the same functionality as a Platform Cable USB to be used in conjunction with iMPACT.

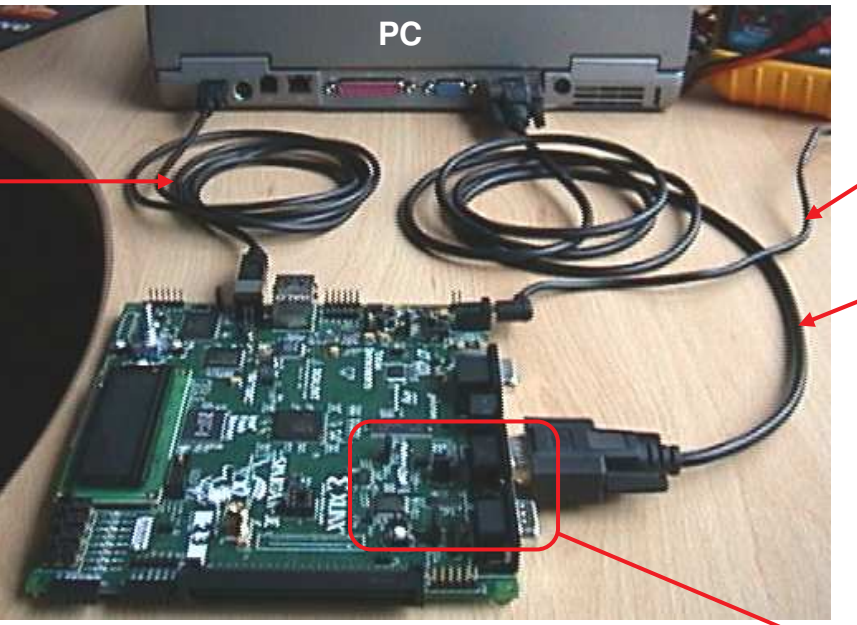

J30 configuration mode jumpers and selection chart.

It does not matter which settings you have during the JTAG programming of the XC3S500E from via the USB cable but remember to set correctly (M1=open, M0=M2=short) for BPI-UP configuration from the Parallel FLASH once it has been programmed (press PROG button or cycle power).

Note - This photograph shows the jumpers in SPI configuration mode

Idea – The PicoBlaze NOR programmer design could be programmed into the XCF04S Platform FLASH device so that it can be loaded directly on the board by changing the J30 jumpers.

+5v supply Don't forget to switch on the board too! (SWP)

> RS232 Serial Cable. Used for programming of the SPI FLASH memory.

Cable connects J9 on the board to your PC serial port. For this you will need a male to female straight through cable (critically pin2-pin2, pin3-pin3 and pin5-pin5).

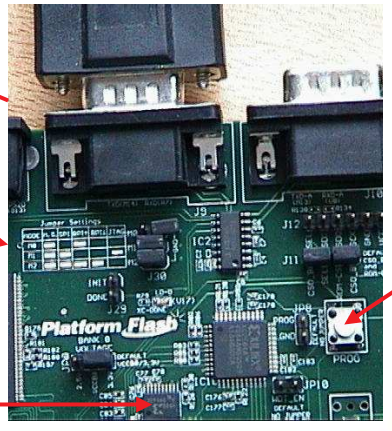

PROG button

PicoBlaze NOR FLASH Programmer 4

## **Serial Terminal Setup**

Once the design is loaded into the Spartan-3E, you will need to communicate using the RS232 serial link. Any simple terminal program can be used, but HyperTerminal is adequate for the task and available on most PCs. If you have already use the PicoBlaze SPI programmer reference design then this design uses exactly the same settings

A new HyperTerminal session can be started and configured as shown in the following steps. These also indicate the communication settings and protocol required by an alternative terminal utility.

1) Begin a new session with a suitable name.

HyperTerminal can typically be located on your PC at

Programs -> Accessories -> Communications -> HyperTerminal.

| Connection Description                                                             | 2) Select the appropriate COM port (<br>the list of options. Don't worry if you a<br>correct for your PC because you can | typically COM1 or COM2) from<br>are not sure exactly which one is<br>change it later. |                                                          |
|------------------------------------------------------------------------------------|----------------------------------------------------------------------------------------------------|---------------------------------------------------------------------------------------|----------------------------------------------------------|
| Name:<br>PicoBlaze SPL programmer                                                  | Connect To                                                                                                    |                                                                                       |                                                          |
|                                                                                    | PicoBlaze_SPI_programmer Enter details for the phone number that you want to dial:                                       | COM1 Properties ? Port Settings                                                       | X                                                        |
| OK Cancel                                                                          | Country/region: United Kingdom (44)                                                                                      | Bits per second: 115200                                                               | 3) Set serial port settings.<br>Bits per second : 115200 |
|                                                                                    | Phone number: ) Connect using: COM1                                                                                      | Data bits: 8                                                                          | Parity: None<br>Stop bits: 1                             |
|                                                                                    | OK Cancel                                                                                                    | Stop bits: 1                                                                          |                                                          |
|                                                                                    |                                                                                                    | Elow control: Xon / Xoff                                                              |                                                          |
|                                                                                    |                                                                                                    | <u>R</u> estore Defaults                                                              |                                                          |
| Hint – The design uses XON/XOFF flow of the design and use higher baud rates to re | control. It may be possible to modify educe SPI programming time .                                                       | OK Cancel Apply                                                                       |                                                          |
|                                                                                    |                                                                                                    |                                                                                       | S XILIN                                                  |

## **HyperTerminal Setup**

Although steps 1, 2 and 3 will actually create a Hyper terminal session, there are few other protocol settings which need to be set or verified for the PicoBlaze design.

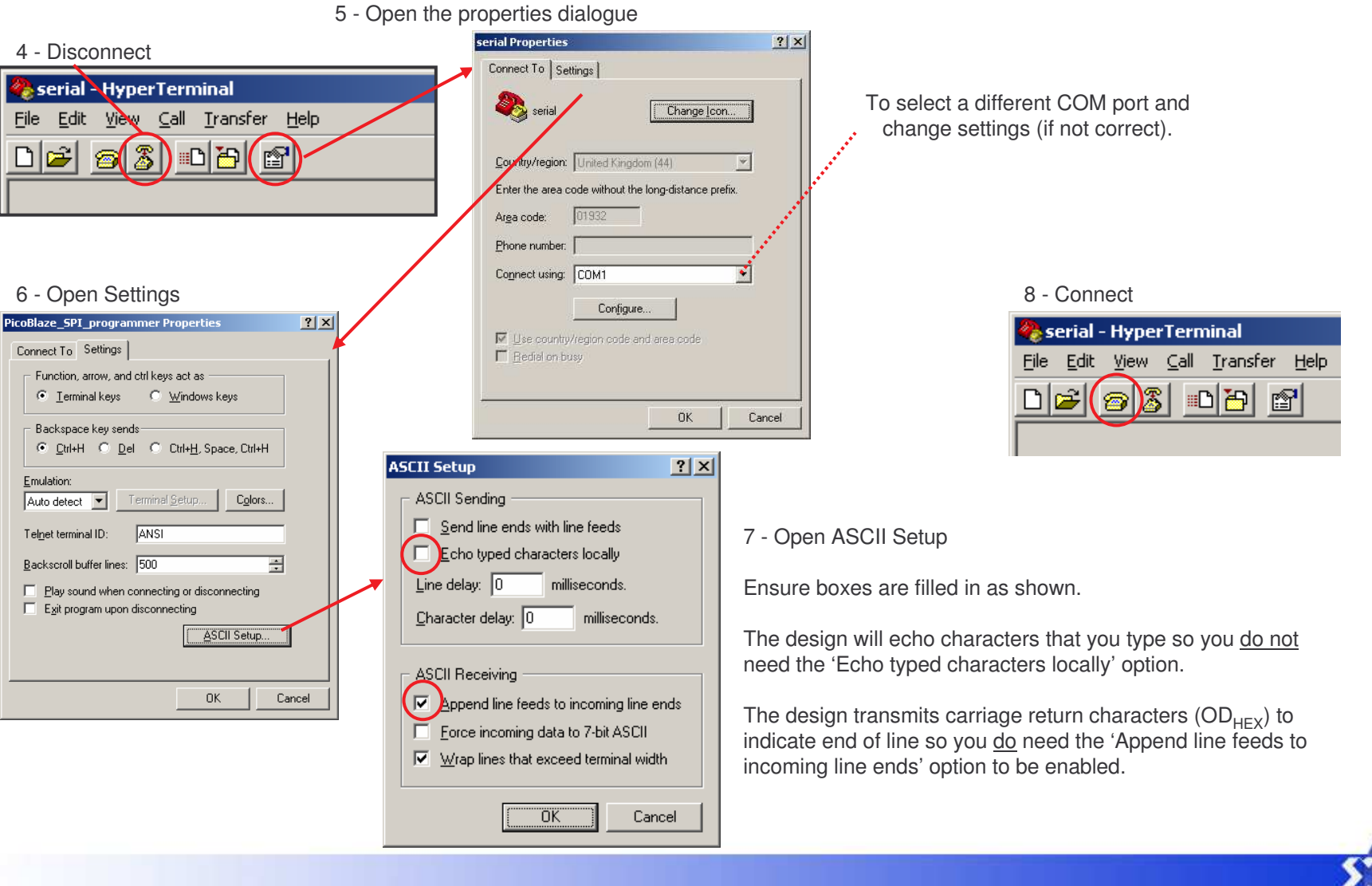

## **Configure Spartan-3E**

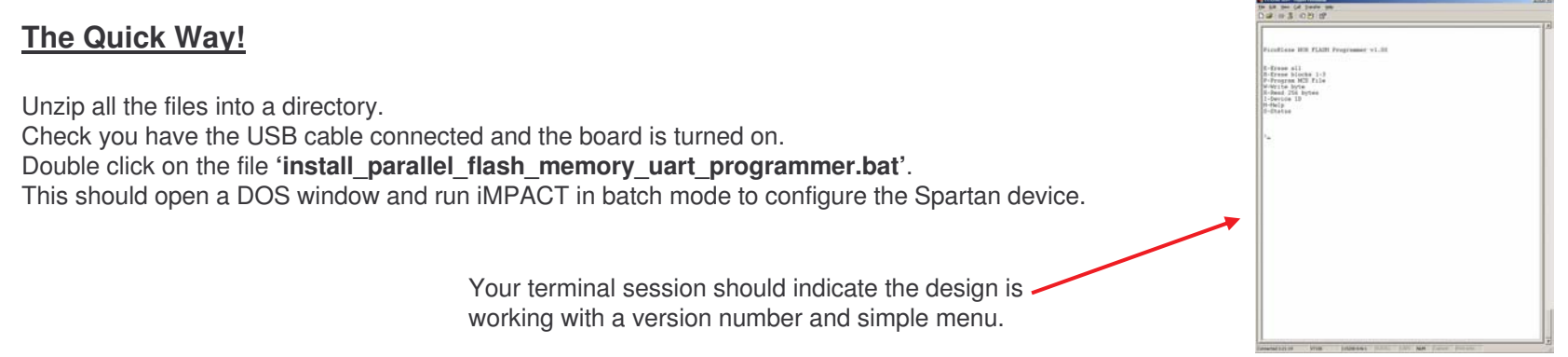

Alternatively use iMPACT manually to configure the XC3S500E device on the Spartan-3E Starter Kit via the USB cable. An iMPACT project file is provided called 'configure\_parallel\_flash\_memory\_uart\_programmer.ipf' or you can set up your own with the BIT file provided.

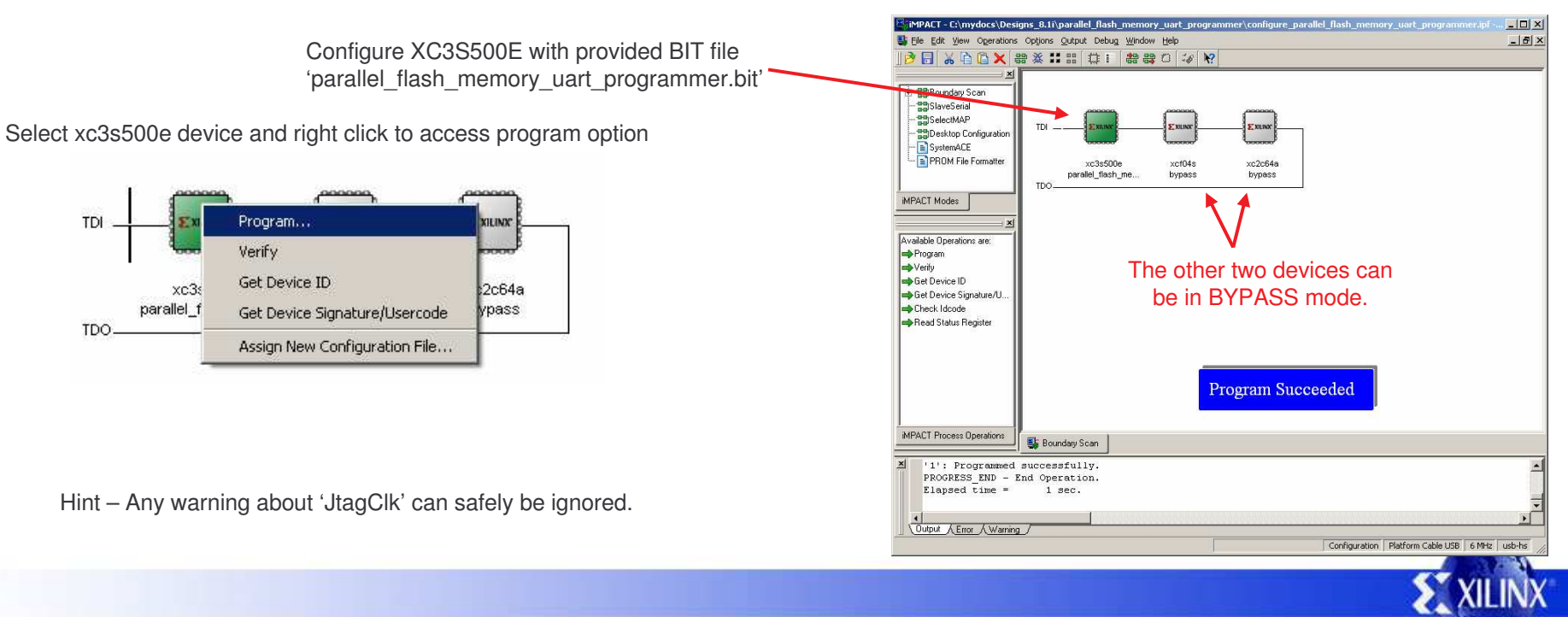

PicoBlaze NOR FLASH Programmer 7

### **Talking to PicoBlaze**

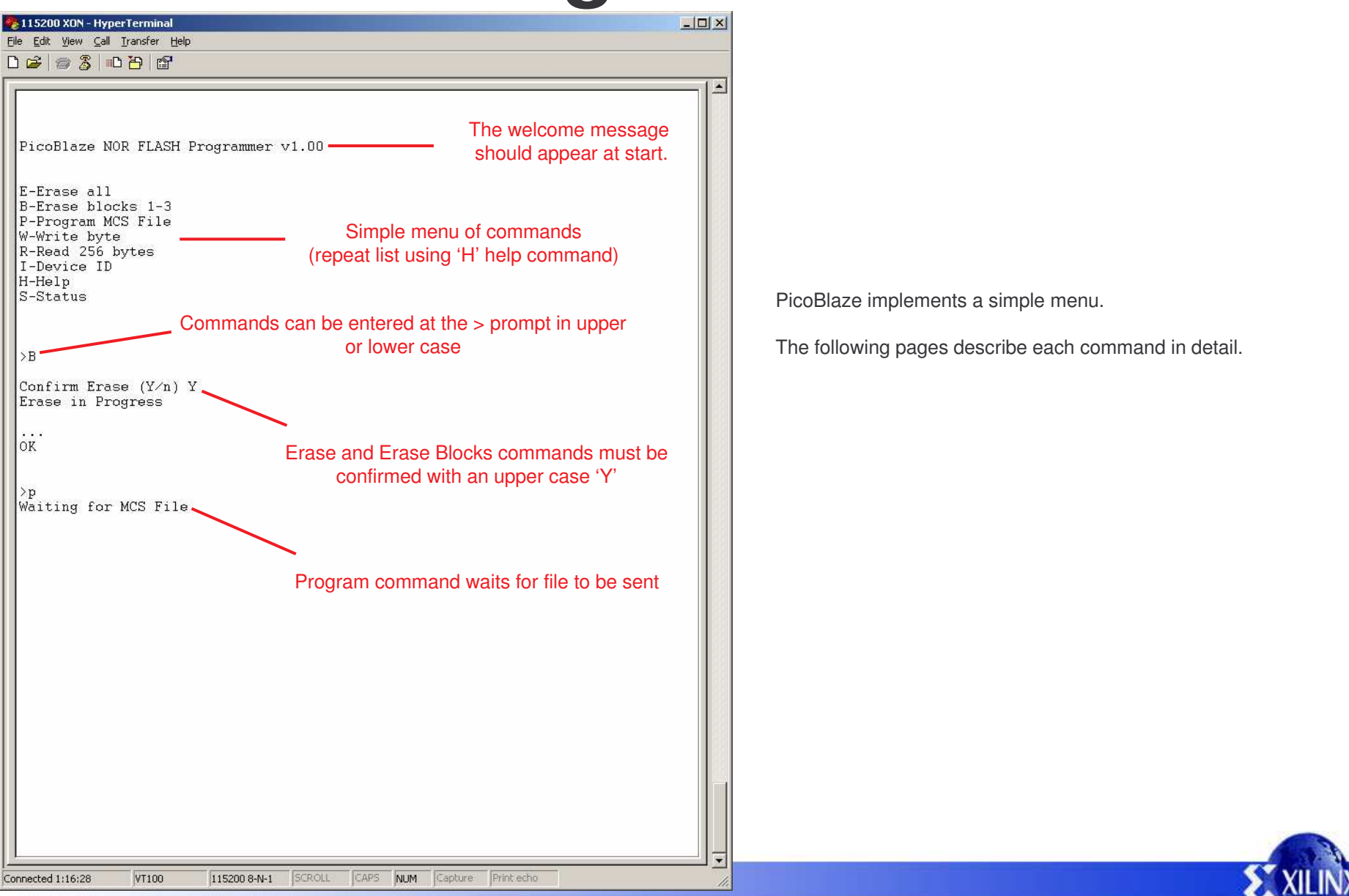

# 'H', 'I', 'S', 'E' and 'B' Commands

H – Help command displays the simple menu again.

I – Read Identification code of the Intel StrataFLASH memory.

| >i  |    |    |  |
|-----|----|----|--|
| ID= | 89 | 18 |  |

This command is a good way to confirm communication with the NOR FLASH is working. The expected response is 89 18 where '89' is the Device Manufacturer Code (Intel) and '18' is the Memory ID code for the 128Mbit size device (please see Intel data sheet for more details)

S - Read the status register of the Intel StrataFLASH memory.

| >s |  |
|----|--|
| 80 |  |
|    |  |

The 8-bit status register is used during programming and erase operations. The MSB (bit7) indicated when the memory is ready (1) or busy (0). The lower bits all indicate errors of some kind and therefore the only desirable response '80' hex. This design performs no error checking or clearing but you could add these functions if required (please see Intel data sheet for more details).

#### **E – Erase** command will erase ALL of the 128Mbit memory.

| >e                                         |
|--------------------------------------------|
| Confirm Erase (Y/n) Y<br>Erase in Progress |
| · · · · · · · · · · · · · · · · · · ·      |
| ок                                         |

Note that the device will be <u>completely</u> erased using this command and hence you will be asked to confirm the operation with an upper case 'Y'.

The 128Mbit device is organised into 128 blocks each of 128K-bytes. Each block could take up to 4 seconds to erase although typically it takes only 1 second. Therefore at best this command will take the best part of <u>**2 minutes**</u> to complete and at worst could take over 8 minutes (please see Intel data sheet for more details).

**B** – **Erase Blocks** command will erase blocks 0 to 2 only. This covers the address range 000000 to 05FFFF which is consistent with the storage of a configuration file for the XC3S500E device. This command is faster that the 'E' command and will leave the upper memory unchanged

>b Confirm Erase (Y/n) Y Erase in Progress ... OK

You will be asked to confirm the operation with an upper case 'Y'.

The erase blocks command can take up to 12 seconds per sector (4 seconds per block). Typically this command will take <u>3 seconds</u> to complete.

## **'P' Command**

#### P - Program command.

This is the most important command as it will allow you to program the StrataFLASH device with a configuration bit stream suitable for the XC3S500E to load from at power up, pressing the PROG button or using multi-boot techniques. Later in this documentation we will consider how to prepare an MCS file and what is actually happening, but for now this page shows how to program the provided example file 'frequency' counter prom.mcs' into the memory.

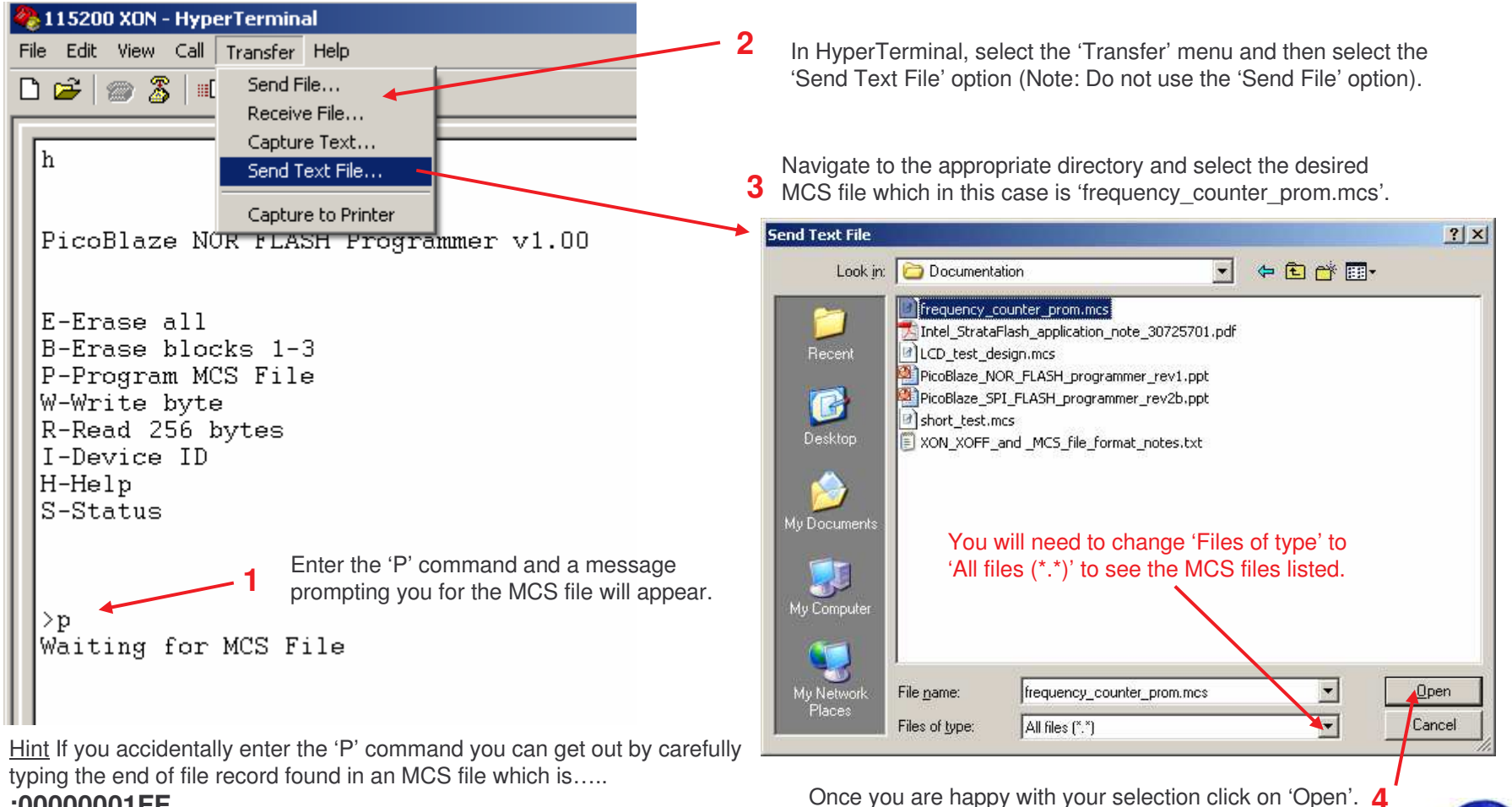

#### :0000001FF

### 'P' Command continued

Programming will start immediately and will be indicated by a running display list of hexadecimal numbers. Each number indicates the address currently being programmed in the NOR FLASH memory as defined in the MCS file. For the XC3S500E the final address displayed is 045470 and hence this can be used to monitor progress.

Programming will typically take **80 seconds** to complete. This time is almost entirely as a result of the RS232 serial interface and why it will be useful to investigate higher baud rates in future. The programming will complete with 'OK' and a return to the > prompt.

It should now be possible to set the J30 mode jumpers to BPI-UP mode and press the PROG button on the board to reconfigure the Spartan device directly from the new configuration image stored in the NOR FLASH.

Obviously once you have reconfigured the Spartan-3E using the image stored in FLASH memory the programmer design will have been replaced. So if you want to use the programmer design again, you must reload it via iMPACT. **If iMPACT fails to configure the Spartan-3E with the programmer** then modify the J30 jumpers to select a mode other than BPI UP or DOWN (say Master serial) and try again. This is an issue with Spartan-3E devices of the 'stepping 0' version which were fabricated before April 2006.

If you used the supplied MCS file, then your board should now have been transformed into a 200MHz frequency counter. This design also uses PicoBlaze and is available as a reference design from www.xilinx.com/s3estarter.

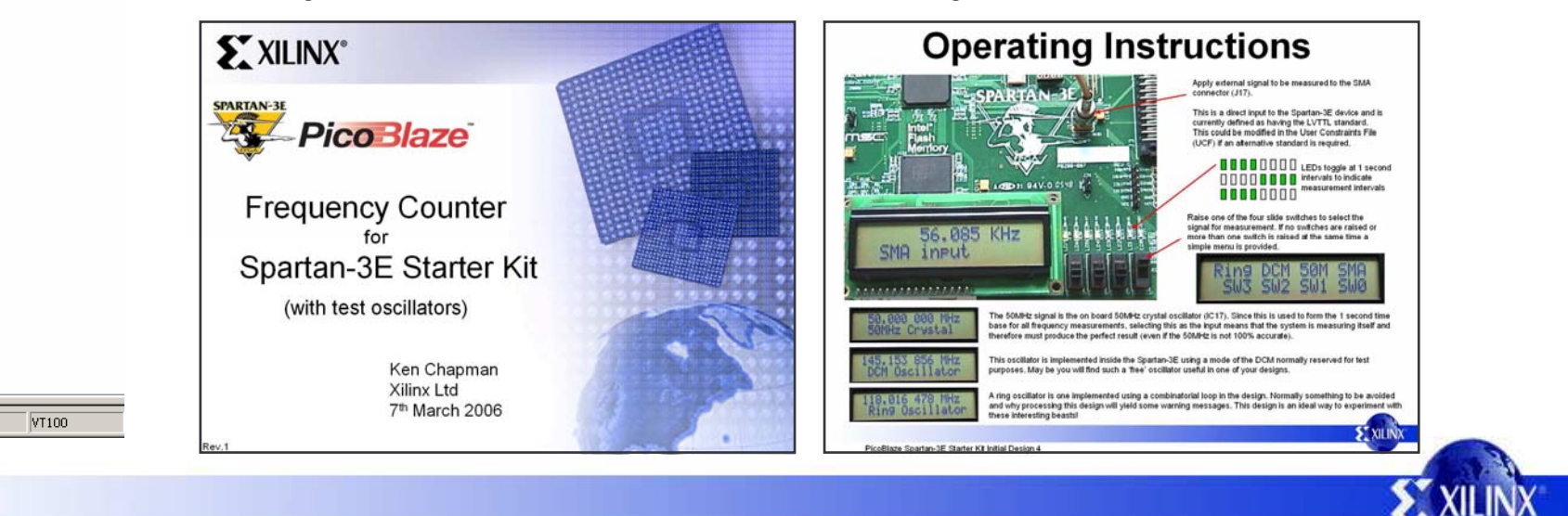

 IIS200 X0N - HyperTerminal

 File Edit Yiew Call Iransfer Help

 Image: State State St

0451B0 0451C0

0451D0

0451E0 0451F0

045200 045210 045220

045230

045240 045250 045260 045270

045280

045290 0452A0 0452B0 0452C0

0452D0

0452E0 0452F0

045300

045310

045330 045340 045350 045360

045370

045380 045390 0453A0

0453B0 0453C0 0453D0 0453E0

0453F0

045400

045420

045430

045440

045450

045470

OK.

>\_

Connected 1:45:04

### **'R' Command**

#### R - Read command.

The read command allows you to observe 256 consecutive bytes stored in the StrataFLASH memory.

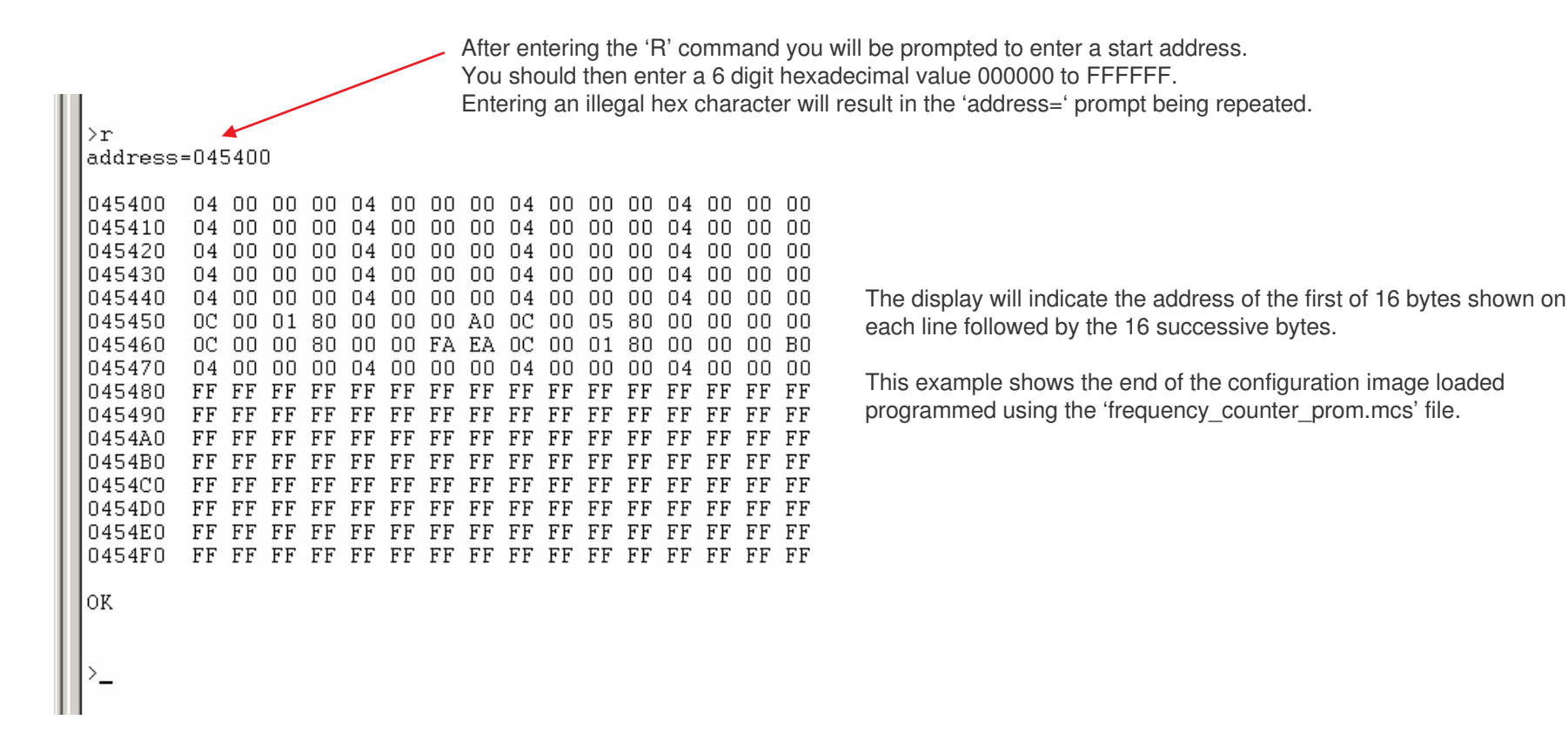

Hint: Data in an erased device will be 'FF' so if you read '00' it has been programmed. It is common for a configuration bit file to contain many '00' bytes especially if the design is relatively small.

## 'W' Command

#### R - Write Byte command.

The write byte command allows you to write a single byte at any address.

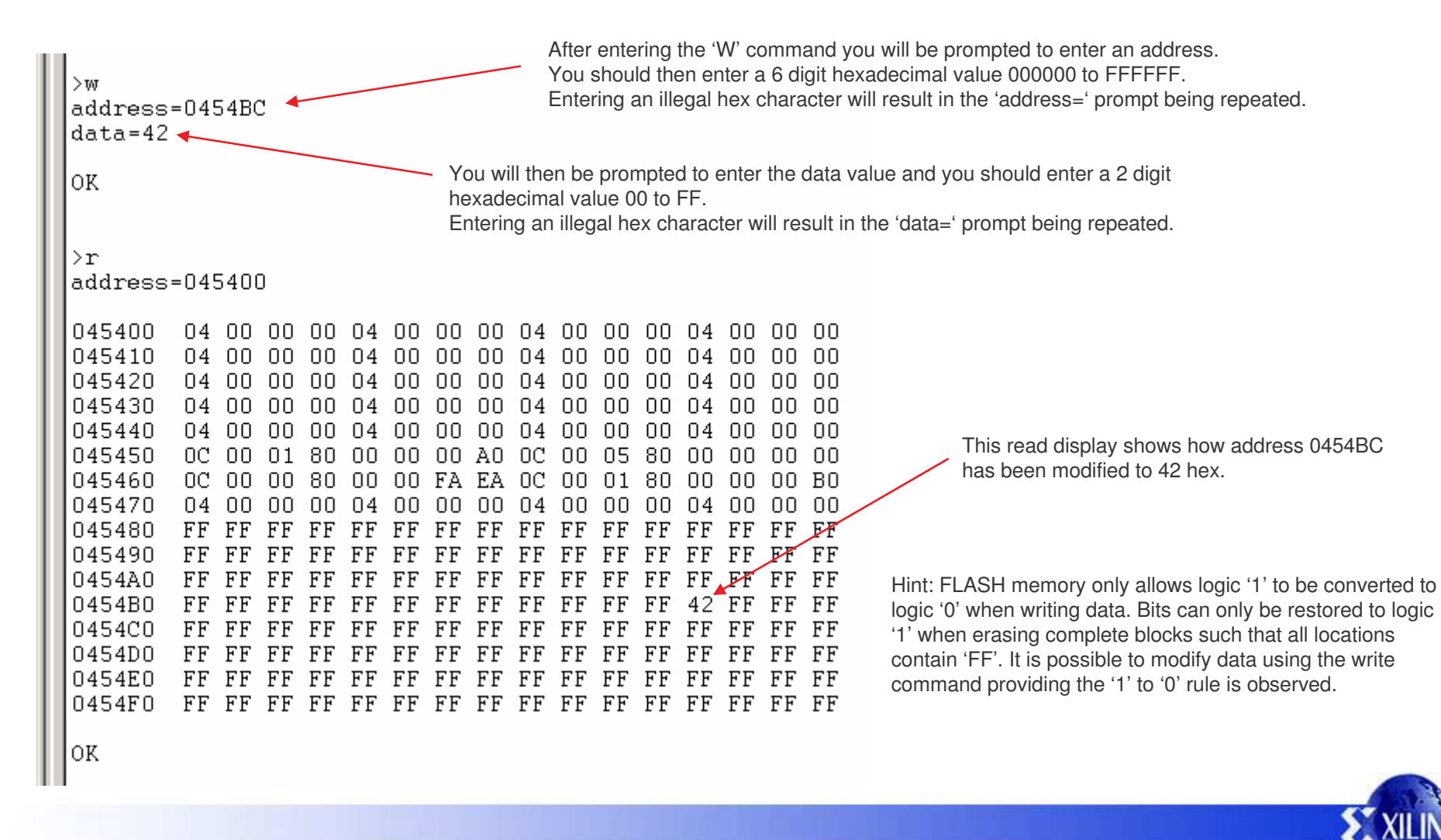

### **MCS files and Device configuration**

An MCS file contains additional information to define the storage address which PicoBlaze interprets as well as obtaining the configuration data. How an MCS file defines the addresses is beyond the scope of this document at this time, but in general the first lines of the MCS file defining an FPGA BPI-UP configuration from NOR FLASH will be associated with address zero (000000) and each line contains 16 data bytes to be stored in sequential locations.

If we look at the supplied MCS example file 'frequency\_counter\_prom.mcs' the first configuration data byes can be identified in each line. Having programmed the NOR FLASH memory, it is possible to read back those same data bytes with the 'R' command with start address '000000'.

| Start of MCS file with byte data highlighted in blue | >r                                                     |
|------------------------------------------------------|--------------------------------------------------------|
| :02000040000FA                                       | address=000000                                         |
| :10000000FFFFFFF5599AA660C00018000000E089            | 000000 FF FF FF FF 55 99 AA 66 0C 00 01 80 00 00 00 E0 |
| :100010000C80068000000060C80048000008CA785           | 000010 OC 80 06 80 00 00 00 06 OC 80 04 80 00 00 8C A7 |
| :100020000C800380804304C90C0003800000000A2           | 000020 0C 80 03 80 80 43 04 C9 0C 00 03 80 00 00 00    |
| :100030000C00018000000900C000480000000013            | 000030 0C 00 01 80 00 00 00 90 0C 00 04 80 00 00 00 00 |
| :100040000C00018000000800C0002000A8028598A           | 000040 OC 00 01 80 00 00 00 80 OC 00 02 00 OA 80 28 59 |
| :10005000000000000000000000000000000000              |                                                        |
| :10006000000000000000000000000000000000              |                                                        |
| :10007000000000000000000000000000000000              |                                                        |
| :10008000000000000000000000000000000000              |                                                        |
| :10009000000000000000000000000000000000              |                                                        |
| :1000A000000000000000000000000000000000              | 0000A0 00 00 00 00 00 00 00 00 00 00 00                |
| :1000B000000000000000000000000000000000              |                                                        |
| :1000C000000000000000000000000000000000              |                                                        |
| :1000D000000000000000000000000000000000              |                                                        |
| :1000E000000000000000000000000000000000              | 0000E0 00 00 00 00 00 00 00 00 00 00 00                |
| :1000F000000000000000000000000000000000              | 0000F0 00 00 00 00 00 00 00 00 00 00 00                |
| etc                                                  |                                                        |
|                                                      | UK                                                     |

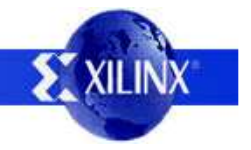

This design has been provided so that a 'default' MCS programming file generated by the ISE tools can be used. The following images indicate how that may be achieved but is not intended to replace existing documentation for PROM generation.

1) Select 'Generate PROM' in Project Manger

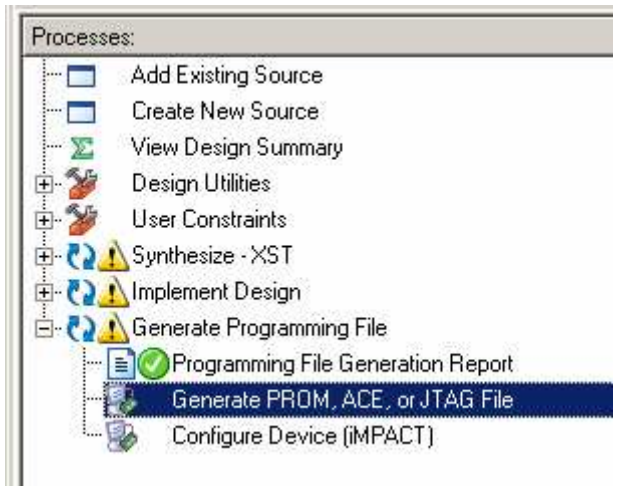

2) This launches iMPACT in which you need to select the PROM File Formatter mode. (You probably need to expand the upper left window as shown here or pan down to see it).

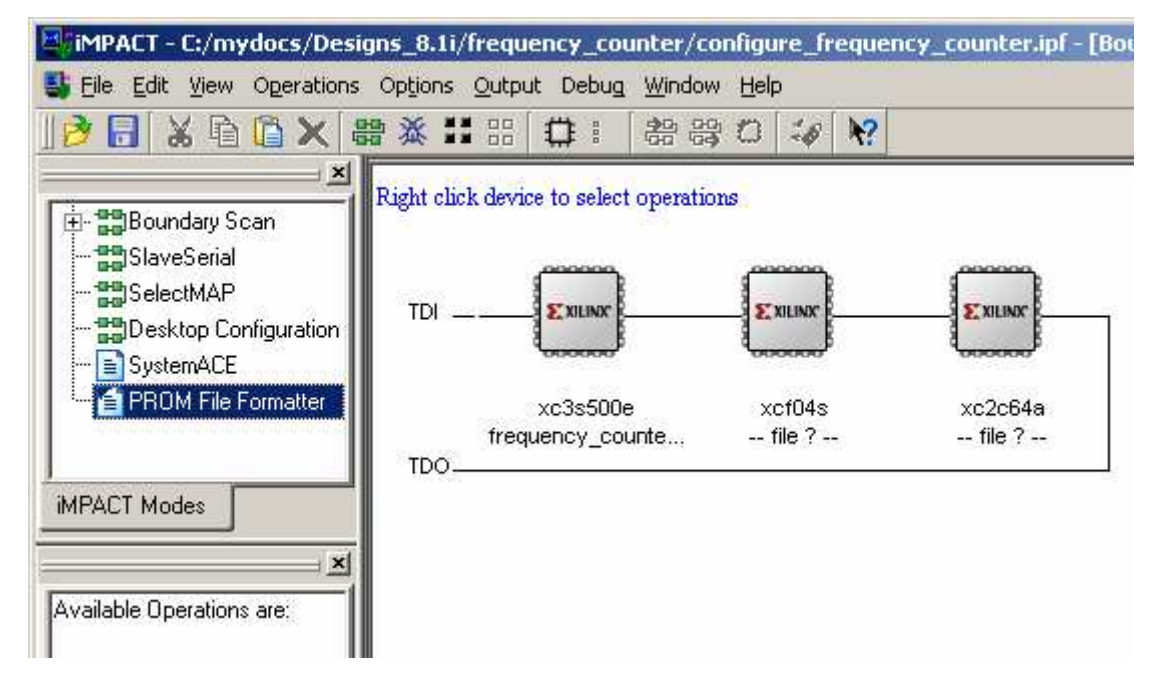

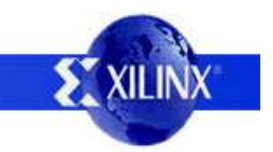

3) Select

'Generic parallel PROM' 'MCS' file format and provide a file name and location.

| 💐 iMPACT - Prepare PROM Files 📃 🗌 🗙                                                        | 1            |
|--------------------------------------------------------------------------------------------|--------------|
| I want to target a<br>C Xilinx PROM<br>C Generic Parallel PROM<br>C 3rd-Party SPI PROM     | Auto Select  |
| PROM File Format<br>MCS C TEK C UFP ("C" format)<br>C EXD C BIN C ISC<br>C HEX C Swap Bits |              |
| Checksum Fill Value (2 Hex Digits): FF PROM File Name: [frequency_counter_prom]            |              |
| Location: C:\mydocs\Designs_8.1i\frequency_counter\ Browse                                 | Create Spa   |
| < <u>B</u> ack <u>Next</u> <u>Cancel</u>                                                   | Number of Da |

4) Select the density from the list (The 128Mbit device supplied on the Starter Kit board equates to 16M-bytes) from the drop down list and then click 'Add' so that it appears in the centre box.

| Auto Select PBOM          |                 |                            |              |                 |     |
|---------------------------|-----------------|----------------------------|--------------|-----------------|-----|
| Auto deleter i rom        |                 |                            |              |                 |     |
| Select a Parallel PROM De | ensity: 16M     | [167772                    | 216]         | <u> </u>        | \dd |
|                           | Position        | Density                    | l.           |                 |     |
|                           | 0 1             | 6M                         |              |                 |     |
|                           |                 |                            |              |                 |     |
|                           |                 |                            |              | e.              |     |
|                           |                 |                            | Delete       | All             |     |
|                           |                 |                            |              |                 |     |
|                           |                 |                            |              |                 |     |
|                           |                 |                            |              |                 |     |
|                           | 1               |                            |              |                 |     |
| Create Spartan 3E Mult    | i-Boot PROM     |                            |              |                 |     |
| Initial Bo                | oot Direction B | PI- UP                     | Mode F       | Pins M[2:0]:010 |     |
| Number of Data Stranger   | 1 1             | 1997 (1997)<br>1997 (1997) | -            |                 |     |
| Number of Data Streams.   | <u> </u>        | D                          | ata Stream 0 | Start Address:  |     |
|                           |                 |                            |              |                 |     |

This stage also provides the ability to perform multi-boot designs and set the loading direction for BPI-UP and BPI-DOWN configuration modes. In this case the simple (default) BPI-UP mode will be used and therefore the configuration should be stored at address zero upwards. 5) Summary Page

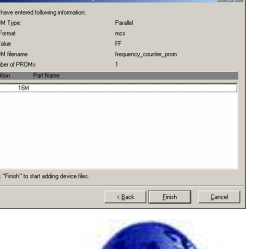

6) You are now presented with a picture of the PROM contents and an 'Add Device' box encouraging you to add your first device. Click 'OK' to continue.

(If the 'Add Device' box does not appear, then right click where it is marked \*\* below and select 'Add Xilinx Device...')

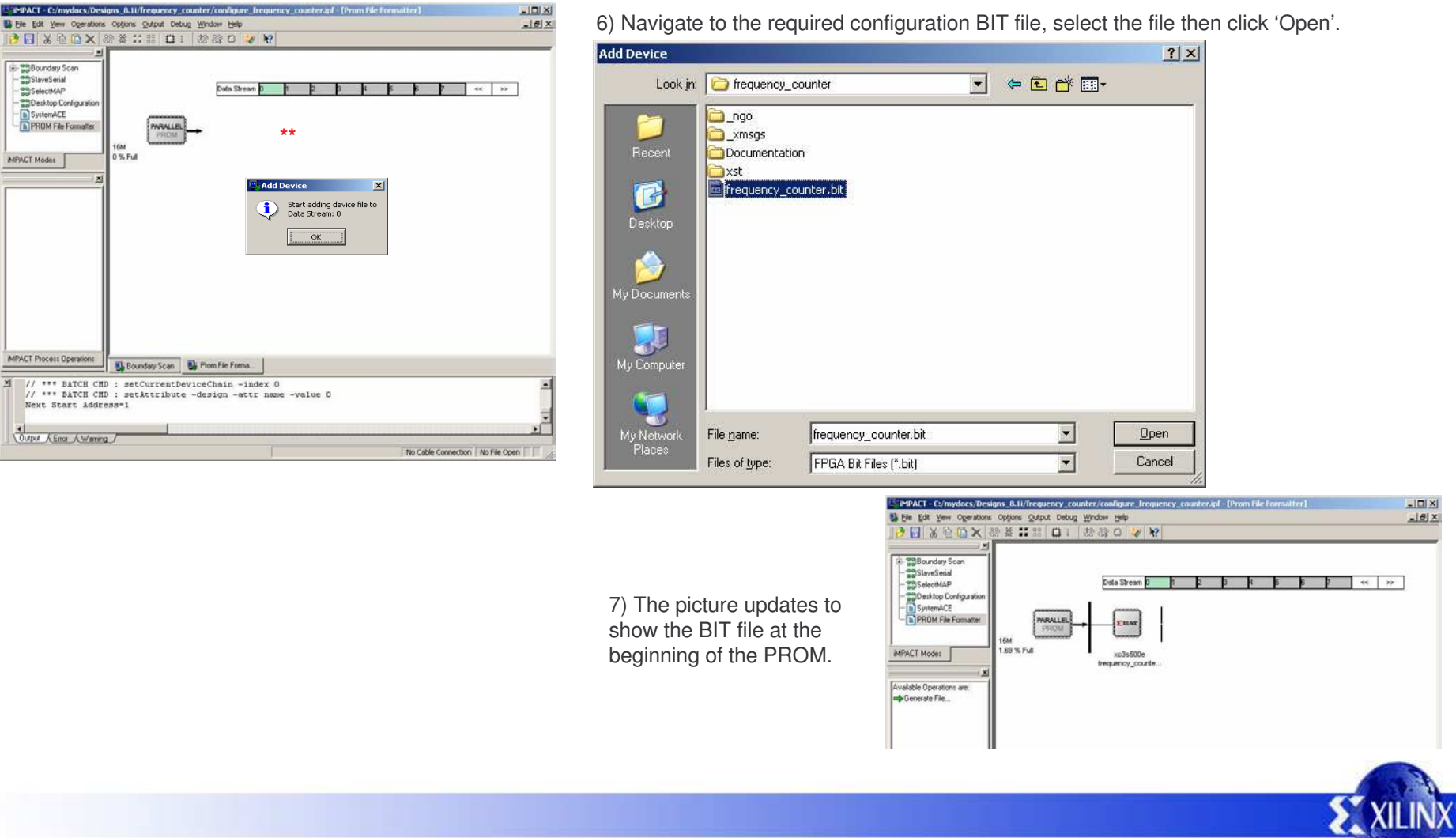

8) Right click where it is marked \*\* below and select 'Generate File...'

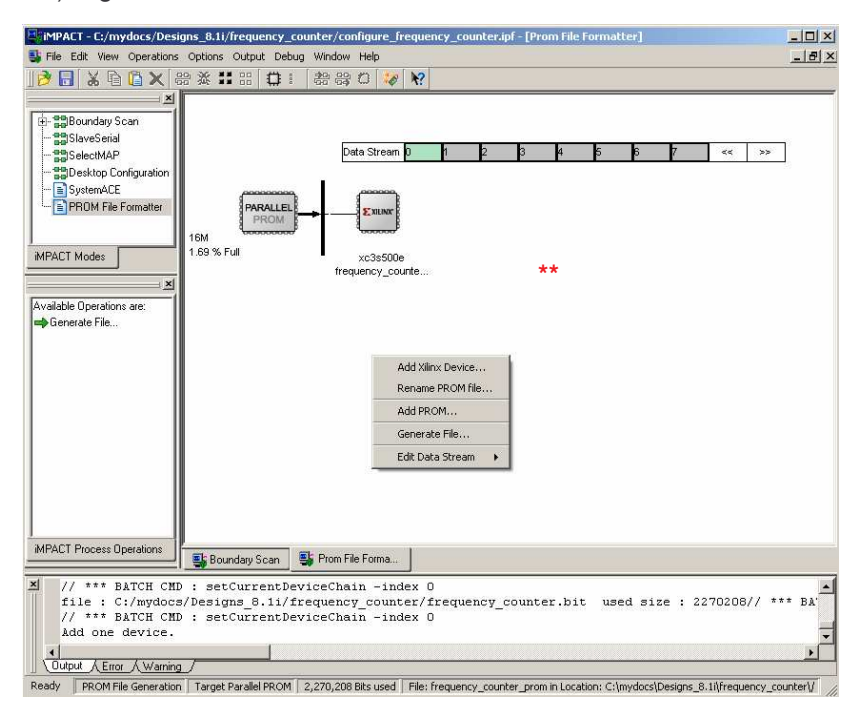

9) The file is written to the directory specified in step 3 and the process is complete.

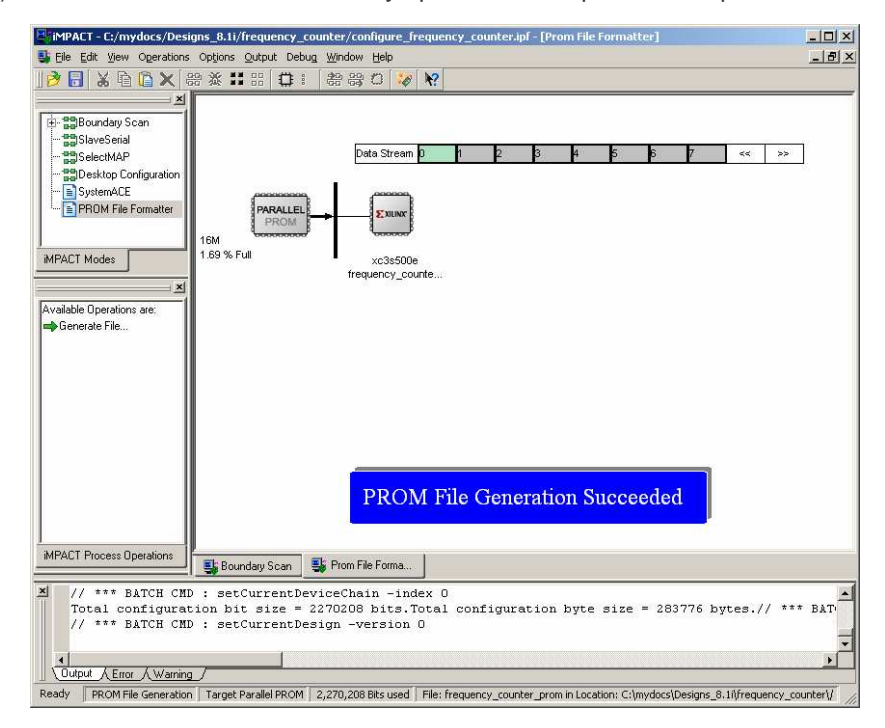

### **Design Files**

For those interested in the actual design implementation, the following pages provide some details and an introduction to the source files provided. This description may be expanded in future to form a more complete reference design. As well as these notes, the VHDL and PicoBlaze PSM files contain many comments and descriptions describing the functionality.

The source files provided for the reference design are.....

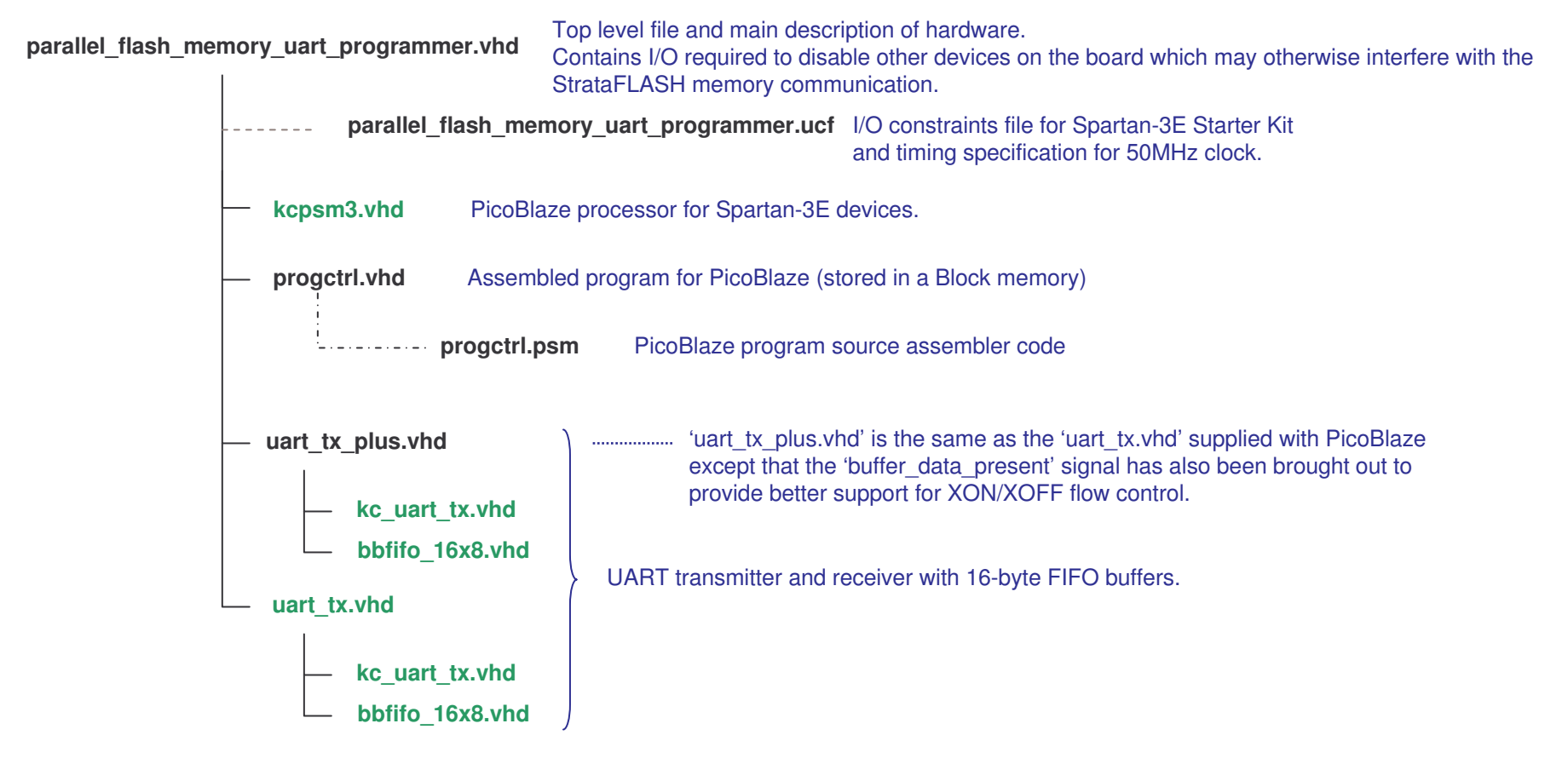

Note: Files shown in **green** are <u>not</u> included with the reference design as they are all provided with PicoBlaze download. Please visit the PicoBlaze Web site for your free copy of PicoBlaze, assembler and documentation. **www.xilinx.com/picoblaze** 

PicoBlaze NOR FLASH Programmer 19

### **PicoBlaze Design Size**

The images and statistics on this page show that the design occupies just 161 slices and 1 BRAM. This is only 3.5% of the slices and 5% of the BRAMs available in an XC3S500E device and would still be less than 17% of the slices in the smallest XC3S100E device.

#### **MAP** report

| Number of occupied Slices:  | 161 out of 4,656 3 <sup>9</sup> | 00 |
|-----------------------------|---------------------------------|----|
| Number of Block RAMs:       | 1 out of 20 5                   | 00 |
|                             |                                 |    |
| Total equivalent gate count | for design: 79,043              |    |

PicoBlaze and the UART macros make extensive use of the distributed memory features of the Spartan-3E device leading to very high design efficiency. If this design was replicated to fill the XC3S500E device, it would represent the equivalent of over 1.5 million gates. Not bad for a device even marketing claims to be 500 thousand gates ©

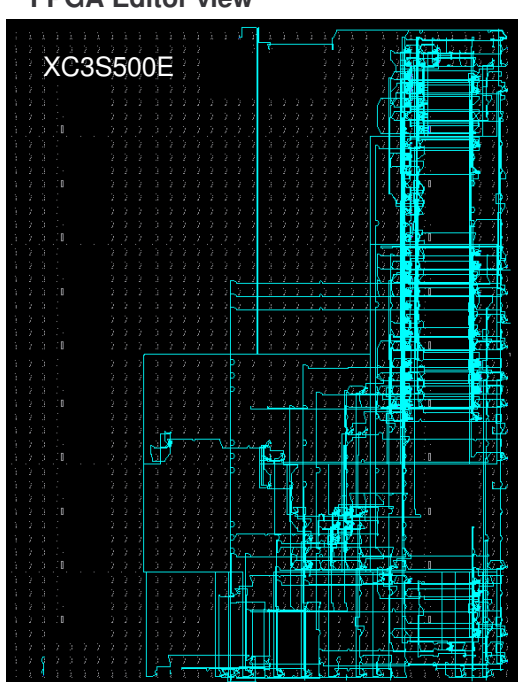

#### FPGA Editor view

#### Floorplanner view

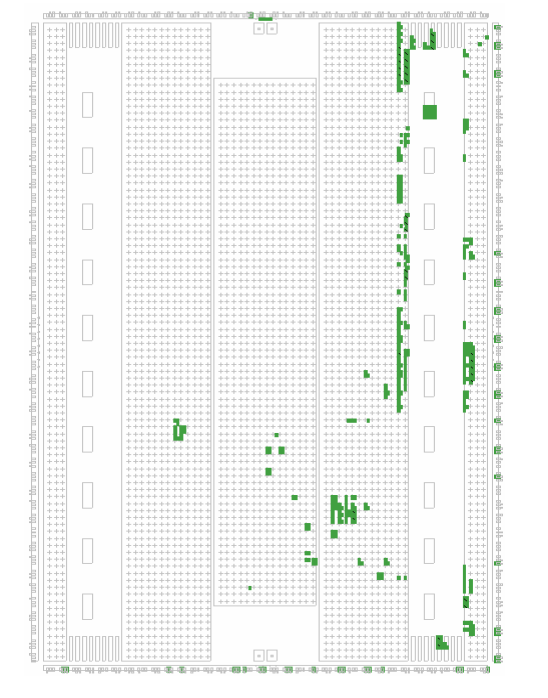

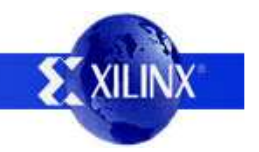

#### **PicoBlaze Circuit Diagram**

Vcc

Please see User Guide UG230 to review the signal connections required to/from the StrataFLASH memory

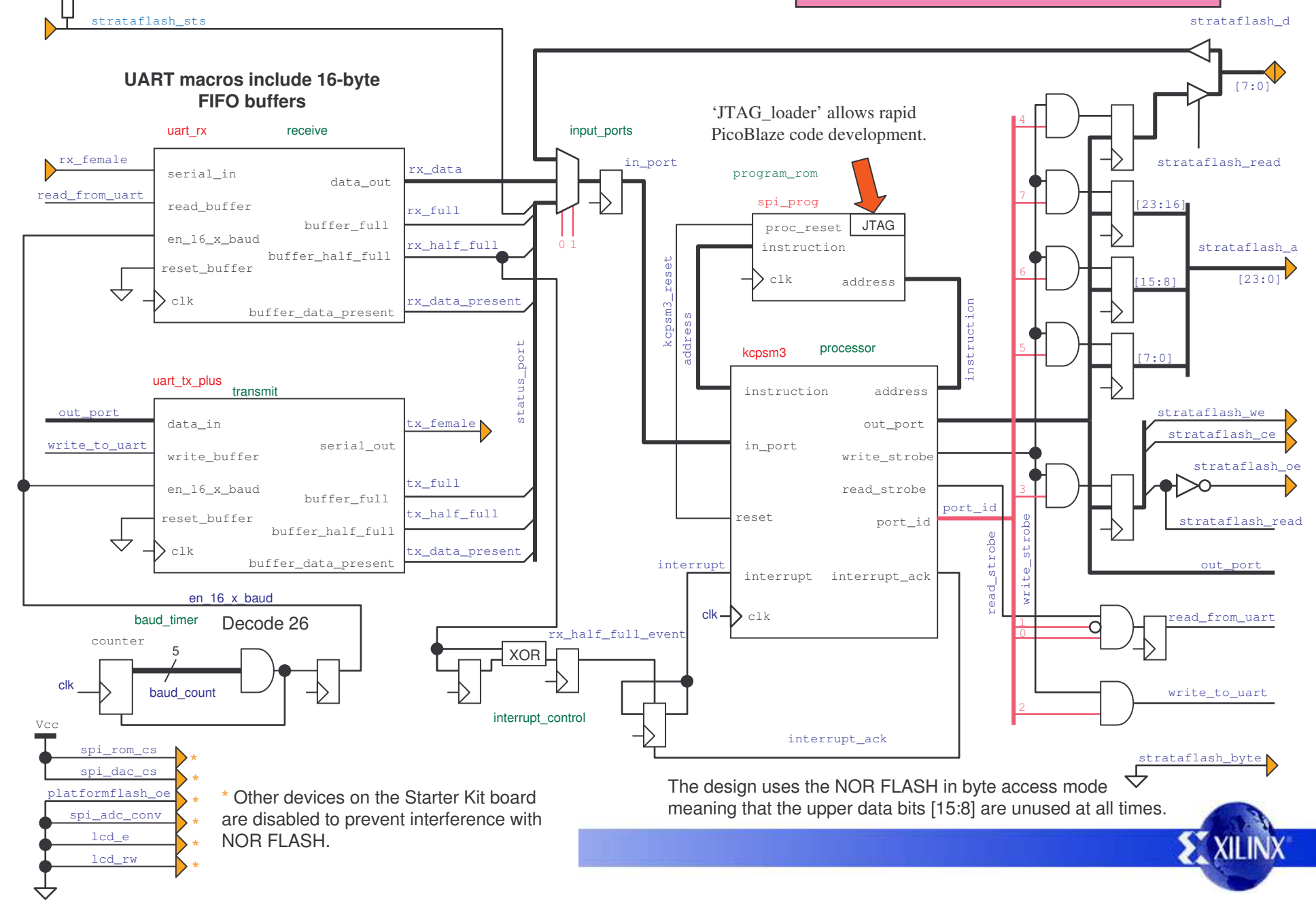

#### **Reading StrataFLASH**

Reading the StrataFLASH NOR memory is relatively straightforward. The only issue for PicoBlaze is that it does not have a 24-bit address range and therefore multiple ports are used to achieve the operation.

| SF_byte_read: OUTPUT s9, SF_addr_hi_port<br>OUTPUT s8, SF_addr_mi_port  | Set 24-bit address form which to read                                                                                                    |
|-------------------------------------------------------------------------|----------------------------------------------------------------------------------------------------|
| OUTPUT s7, SF_addr_lo_port<br>LOAD s1, 05<br>OUTPUT s1, SF_control_port | J       Bit 0 - strataflash_read='1'         Enables memory outputs (strataflash_oe='0')         Tri-states the Spartan outputs (strataflash_d='2') |
| LOAD s1, 06<br>LOAD s1, 06                                              | Bit 1 - strataflash_ce='0'<br>Enables memory                                                                                                    |
| INPUT s0, SF_data_in_port<br>OUTPUT s1, SF_control_port<br>RETURN       | <pre>Bit 2 - strataflash_we='1' Write enable is off (read operation) Beselect StrataFLASH memory</pre>                                              |

All PicoBlaze instructions execute in 2 clock cycles and the design uses the 50MHz clock source on the board. This makes all timing of the design easy to predict and to ensure that the specifications for the StrataFLASH memory are met.

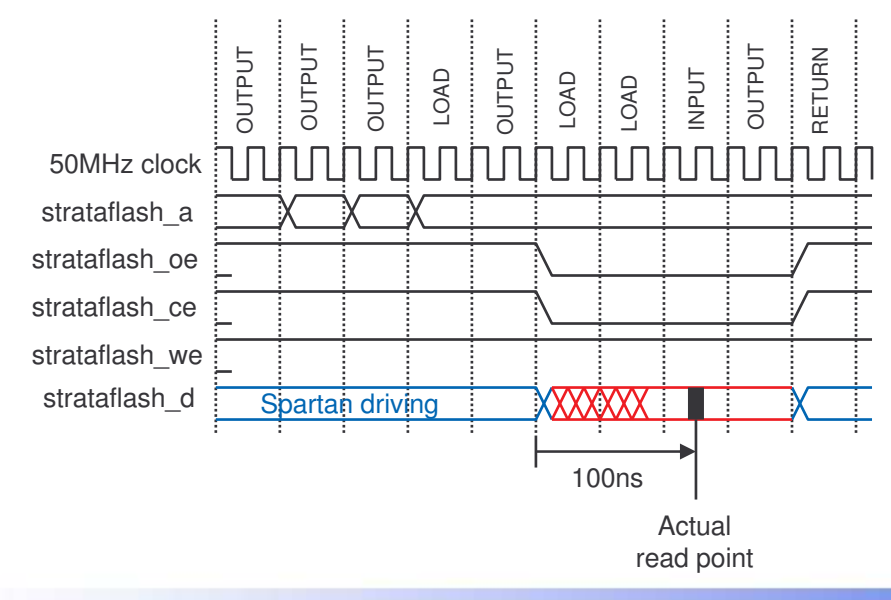

The access time of the memory is 75ns (see Intel data sheet for details). By including an additional LOAD instruction, the time between setting the controls to read the memory and the actual point of reading is increased by 40ns and the access time in adequate.

Note that the input port multiplexer is pipelined which means that the data from the memory is captured on the first clock edge of the INPUT instruction (as indicated) and then passed into the 's0' register on the second clock edge.

 $\underline{\text{Hint}}$  – Data is read from the memory when it is in 'read array' mode (which is the default mode after power up). However, the same read operation is used to access memory status and device information when in other modes.

### Writing to StrataFLASH

The basic format of a write operation is not so different to that of a read operation. However, the act of writing a byte to the StrataFLASH memory shown on this page is only one part of a process in actually writing data into the memory array such that it is stored and available to read (see following pages).

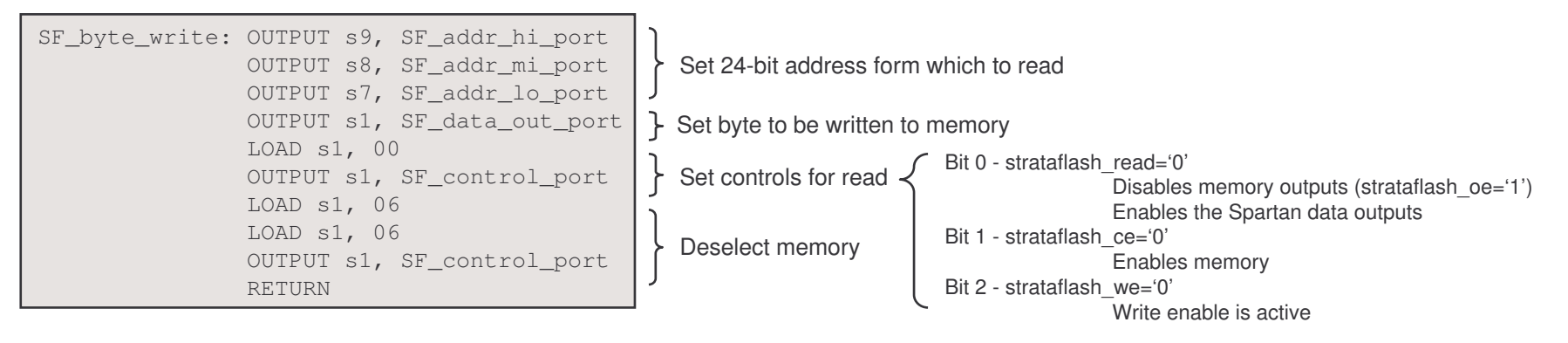

All PicoBlaze instructions execute in 2 clock cycles and the design uses the 50MHz clock source on the board. This makes all timing of the design easy to predict and to ensure that the specifications for the StrataFLASH memory are met.

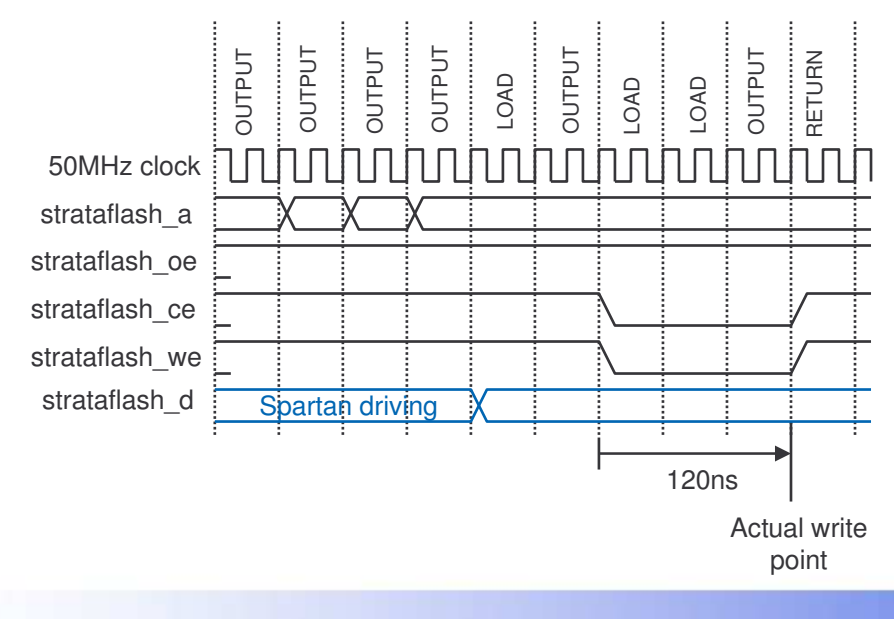

The setup time to write data to the memory is 60ns(see Intel data sheet for details). As shown, the design allows plenty of margin by including an additional LOAD instruction.

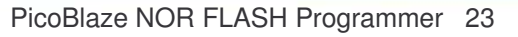

### **Storing 1-Byte in StrataFLASH**

To actually store a byte of data in the StrataFLASH memory something more than a simple write operation is required. The following describes the process which must be followed to store a single byte at a specified address.

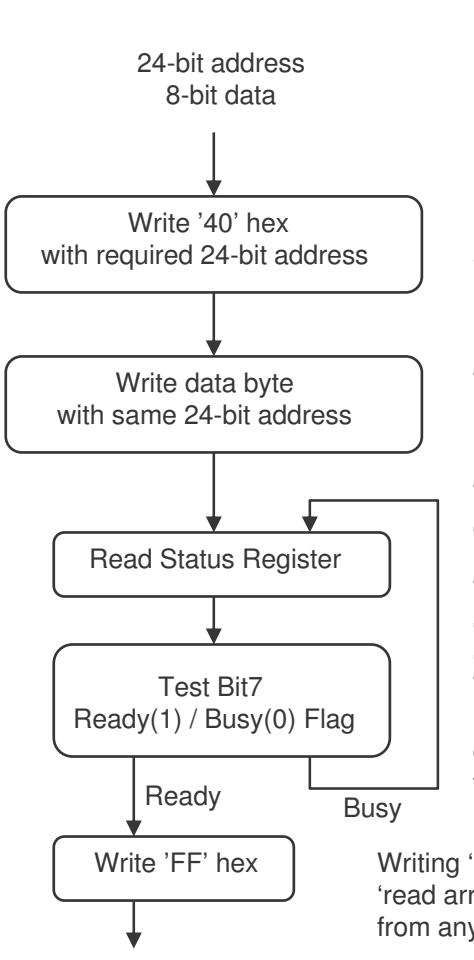

SF\_single\_byte\_write: LOAD s1, 40 CALL SF\_byte\_write LOAD s1, s0 CALL SF\_byte\_write CALL wait\_SF\_ready RETURN

This process is implemented by the PicoBlaze code shown here. The data must be provided in register 's0' and the 24-bit address in register set [s9,s8,s7].

Before writing the actual data, a command byte '40' hex must be written to tell the memory that a single byte is to be written to the array at the specified address.

Then the actual data is written.

The memory then internally executes the write of the data into the FLASH array. This can take up to 175µs to complete and the memory is generally unavailable during this time. PicoBlaze is able to determine that the

memory is busy by reading the status register and Testing bit7. This is achieved using a normal read operation because the device will automatically enter the 'read status register' during this process. The PicoBlaze code is shown to the right and includes a counter which could be used to determine exactly how long the program cycle takes to complete.

Writing 'FF' hex places the memory back to the default 'read array' mode such that data can once again be read from any address.

| wait_SF_ready: | LOAD sE, 00                 |
|----------------|-----------------------------|
|                | LOAD sD, 00                 |
| wait_SF_loop:  | ADD sD, 01                  |
|                | ADDCY sE, 00                |
|                | CALL SF_byte_read           |
|                | TEST s0, 80                 |
|                | JUMP Z, wait_SF_loop        |
|                | CALL set_SF_read_array_mode |
|                | RETURN                      |

XII IN

Hint – The strataflash\_sts signal can also be used to determine the ready/busy status but care is needed because this signal can take up to 500ns to be asserted.

Byte is stored in memory

### Storing up to 32 Bytes

Although bytes can be written individually, the write cycle time can become significant. For example, when this design is programming an XC3S500E configuration into the memory, most lines of the MCS file define 16 bytes of data. Programming these individually could take up to  $16 \times 175\mu s = 2.8ms$  which is equivalent to the time taken to transmit 32 characters on the 115200 baud UART. Since this would cause the UART FIFO buffer to overflow, the XON-XOFF flow control would come into play and ultimately slow the whole MCS programming sequence down as the communication is continuously interrupted.

The StrataFLASH offeres a 'buffer write' programming procedure which reduced the average programming time. The buffer allows up to 32 bytes to be written into a buffer at high speed which are then stored in the FLASH array incurring only one write cycle penalty of up to 654µs. Therefore writing more than 4 bytes using this buffer technique will be faster than individual byte programming. In this design, the 16-bytes defined in each line of the MCS file are programmed this way such that the 654µs maximum delay only equates to the transmission of 8 characters on the UART interface and the communication does not need to be interrupted resulting in the shortest download time.

| SF_buffer_write:   | LOAD s1, E8<br>CALL SF_byte_write<br>CALL SF_byte_read<br>TEST s0, 80<br>JUMP Z, SF_buffer_write<br>LOAD s1, sA<br>SUB s1, 01<br>CALL SF_byte_write                                                                                      |
|--------------------|----------------------------------------------------------------------------------------------------|
| write_buffer_loop: | LOAD s3, data_start<br>FETCH s1, (s3)<br>CALL SF_byte_write<br>ADD s7, 01<br>ADDCY s8, 00<br>ADDCY s9, 00<br>ADD s3, 01<br>SUB sA, 01<br>JUMP NZ, write_buffer_loop<br>LOAD s1, D0<br>CALL SF_byte_write<br>CALL wait_SF_ready<br>RETURN |

This buffer write process is implemented by the PicoBlaze code shown here and the process is described further on the next page.

PicoBlaze makes use of the scratch pad memory in this application. First it reads a line of the MCS file which it stores in scratch pad memory. It is then able to determine:-

• The 24-bit start address for the data which it holds in register set [s9,s8,s7].

• The number of bytes defined by the line, and hence the number of bytes to be written to the memory. This byte count is held in register 'sA'.

The buffer write routine reads the data from the scratch pad memory and writes it to the NOR memory.

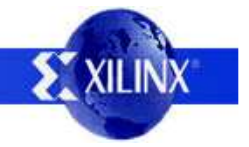

#### 24-bit start address Byte data (up to 32 bytes) Byte count (01 to 20 hex)

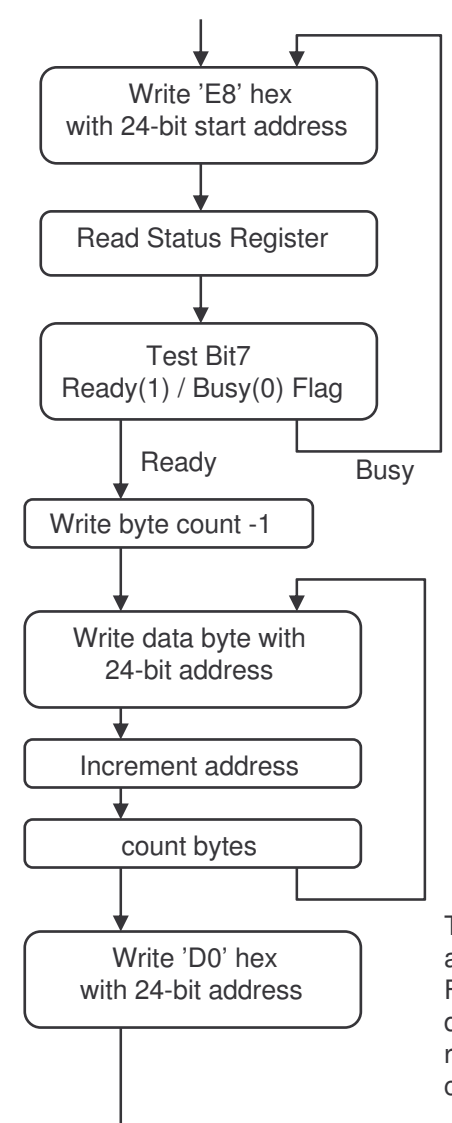

#### StrataFLASH Write to Buffer Process

The buffer write command byte 'E8' hex must be written to tell the memory that a multiple byte write procedure is required.

It is possible that the memory is not ready to deal with the request, so the memory automatically enters the 'read status register' mode such that the ready/busy flag can be read and checked. If the device is busy the buffer write command must be repeated until it is ready to continue.

State number of bytes less one (now in the range 00 to 1F hex).

The corresponding number of data bytes must be written to the memory. The supplied routine copies each byte from scratch pad memory and also increments the 24-bit address as each byte as it is written.

The 'confirm write' command byte 'D0' completes the buffer programming and the memory then performs the actual programming of the data into the FLASH array. This is the part which could take up to  $654\mu s$  so again the device automatically enters 'read status register' mode such that the ready/busy flag can be read and checked. Once ready, the 'read array' mode can be restored with the 'FF' command byte.

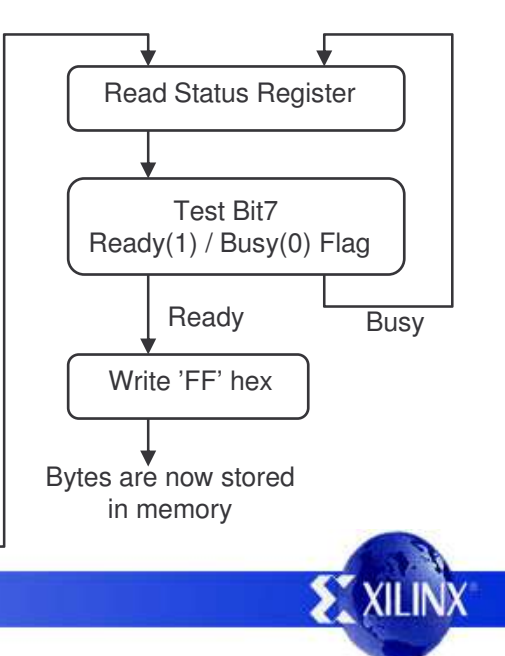

#### **XON/XOFF Flow Control**

When the NOR FLASH device executes a program command it could take up to 654µs to complete. At the same time the PC will continue to transmit the MCS file at 115200 baud rate. This could mean that 8 characters are transmitted whilst PicoBlaze is waiting for the memory to be free for writing again. Officially the 16 byte FIFO buffer on the UART receiver should be adequate for this, but any additional delays could make this marginal and cause overflow. For this reason, the design incorporates a degree of XON/XOFF soft control to enable this design to work at without errors.

The principle requirement of flow control, as explained above, is to limit the flow from the PC to the PicoBlaze design. This is achieved by a combination of hardware and software employing interrupts.

| UART_RX       |      | Data flow from PC is halted           |     |  |
|---------------|------|---------------------------------------|-----|--|
| rx_half_full  |      | · · · · · · · · · · · · · · · · · · · |     |  |
| interrupt     |      |                                       |     |  |
| interrupt_ack |      |                                       |     |  |
| UART_TX       | XOFF |                                       | XON |  |

The hardware detects when the 'half\_full' flag on the receiver buffer changes state and generates an interrupt to the PicoBlaze. When PicoBlaze responds to the interrupt it clears the hardware interrupt automatically with the 'interrupt\_ack' signal. The interrupt service routine then decides what action to take by reading the status of the 'half\_full' flag. If the flag is High, then it indicates the buffer has at least 8 characters waiting to be read and so it immediately transmits and XOFF character on the UART transmitter. If the flag is Low, then it indicates the buffer has started to empty and it is able to immediately send an XON character to restore the data flow from the PC.

Note: Although the design includes soft flow control, it is not a comprehensive solution and should only be used as a starting point for other designs. In particular the response to XON/XOFF command characters received from the PC is handled entirely in software and is rather crude at this time.